# 领焰灯光控制台-主板 BIOS 设置

**Revision: 1.0** 

http://www.yelighting.com

领焰科技技术支持部 2012-11-11

## **什么情况下使用本文档**?

 当主板进行 CMOS 放电(主板上的纽扣电池放电)处理后或者主板 CMOS 参数由于某 种原因而丢失后,您可能无法成功进入领焰灯光控制系统,需要使用本指南对主板 的参数进行设置。

#### 谁需要本文档?

本指南将帮助用户及维修人员进行主板的设置。阅读本文档将占去您大约十分钟时间

### 本文档支持的设备

领焰灯光控制台:包括 X0,X1,X2,X3,雷鸟 200,Z3 NPU(网络扩展器)

# 第一步:辨别错误

1. 当设备开机启动,屏幕出现如下错误信息时,需要按照本文档进行主板设置。

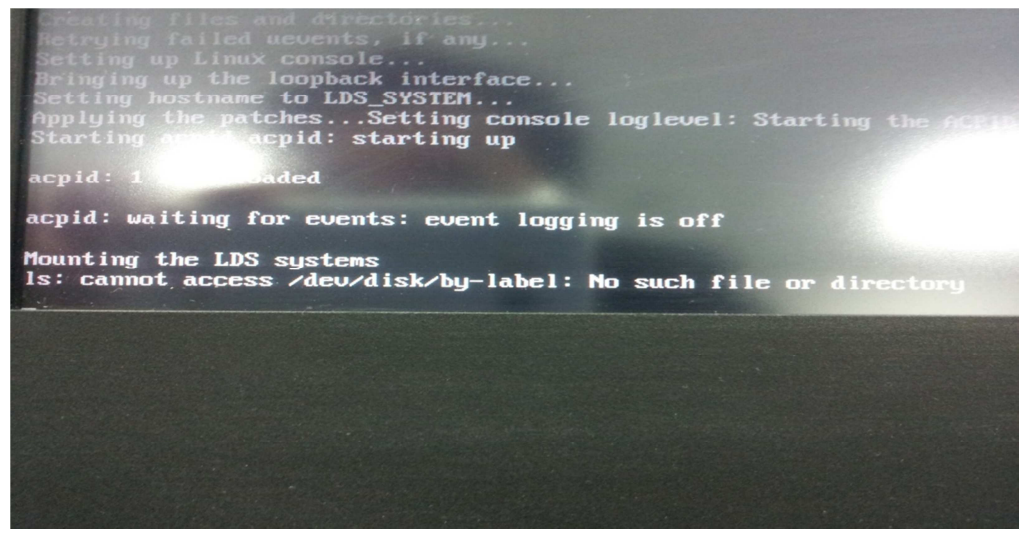

错误信息大致为: Cannot access /dev/disk/by-lable: No such file or directory.

## 第二步:硬盘模式设置

1. 出现如下开机界面时按下 DEL 按键,进入以下设置界面

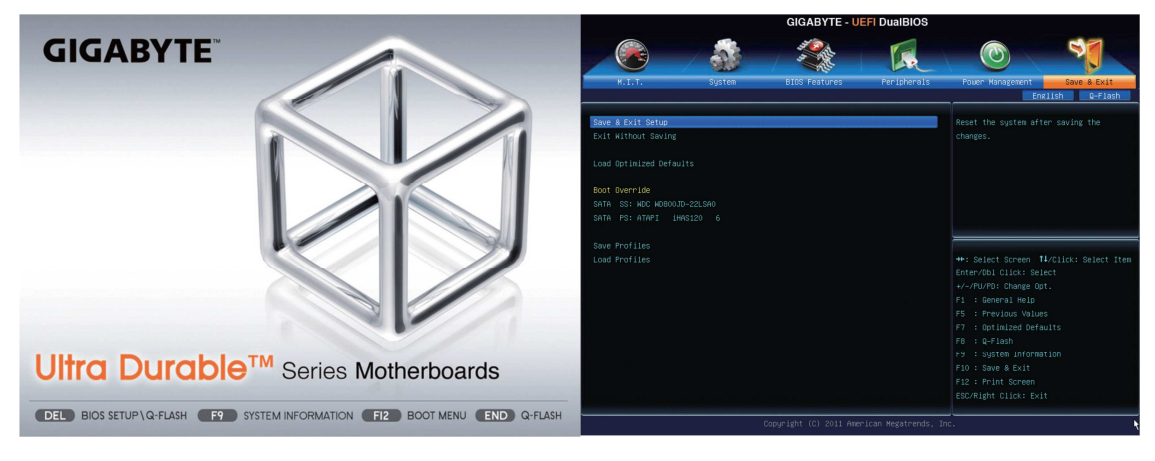

### 2. 通过键盘的上下左右键,找到"Save & Exit"菜单栏,通过键盘的上下键,选择

"Load Optimized Defaults "一项,回车,并选择 YES

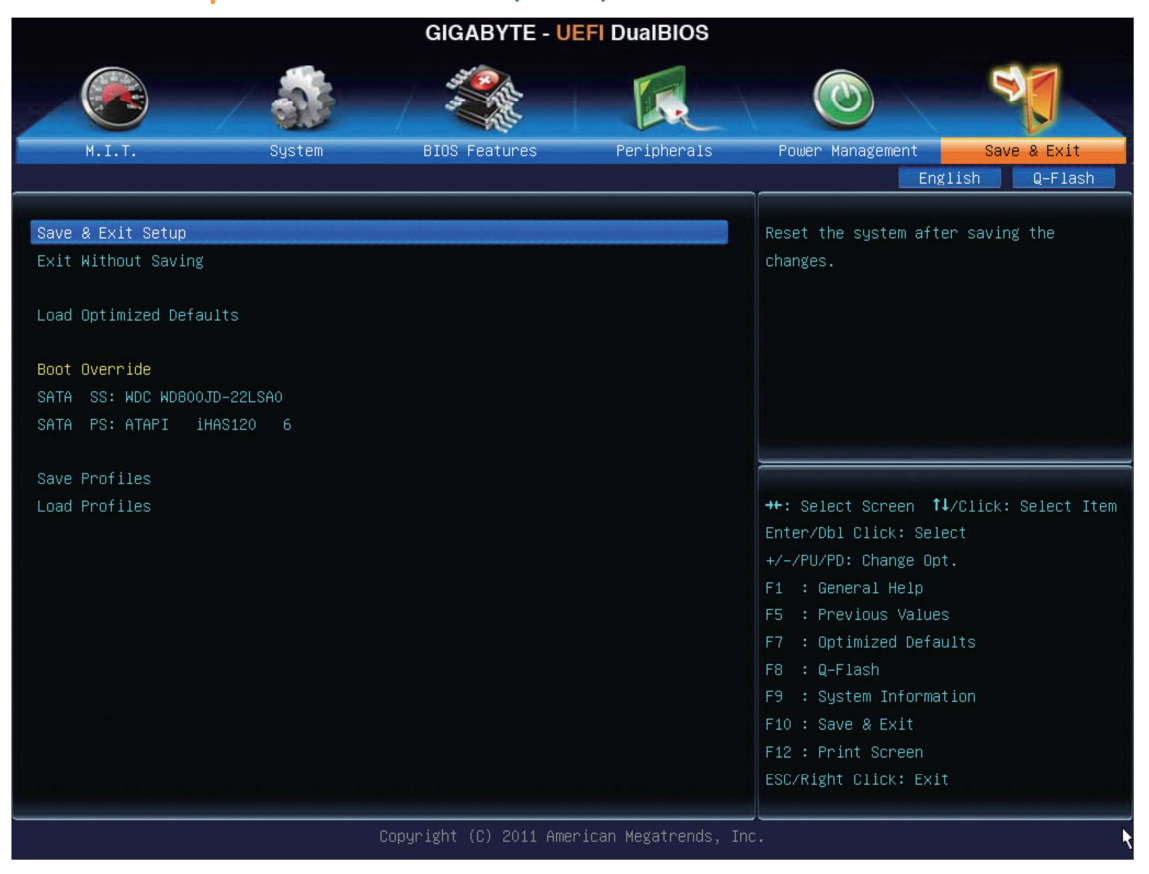

3. 通过左右键,找到"Peripherals" 菜单栏,在"SATA Mode Selection "一项中通过"+"

"-"按键或者"PageUp""PageDown"按键修改数值"IDE"为"AHCI "

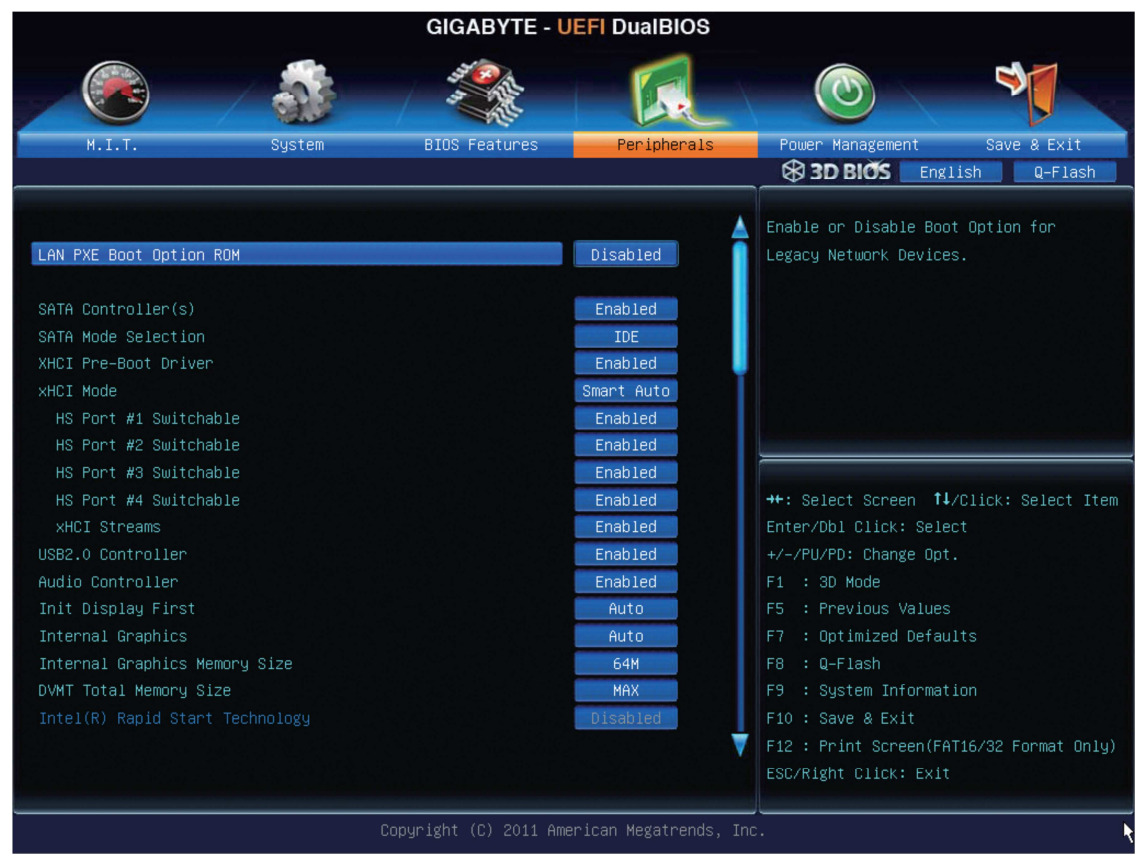

4. 再次回到"Save & Exit"菜单栏,选择"Save & Exit Setup",回车并选择 YES

# 最后

如果您在阅读本手册之后,进行主板 BIOS 设置仍然遇到困难,请联系我们:

邮件: <u>support@yelighting.com</u> 电话: 0512 50191011

我们将随时为您解决任何有关产品的问题。